#### Job Aid: Itemizing Hotel/Lodging in a Travel Expense Report in Concur

This job aid covers how to itemize hotel/lodging expenses and includes examples of a hotel bill with the same nightly rate and another for when the rate differs from night to night (including a segregated expense for exceeding policy thresholds).

## Adding a Hotel/Lodging Expense to a Travel Expense Report

After initially creating your Travel Expense Report, you will be on the Manage Expenses screen of your Report.

1. Click Add Expense.

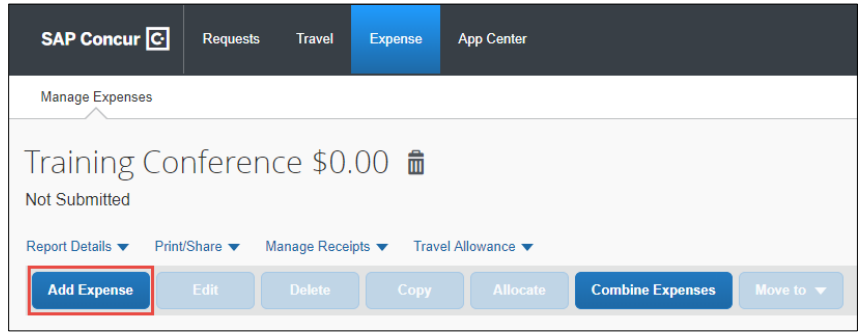

The Add Expenses screen appears. If you used Concur Travel to book the hotel, the Expense would be listed in **Available Expenses**. In addition, if you have a Corporate Card, the Expense would also be available in Available Expenses.

| dd Expense              |                         | I |
|-------------------------|-------------------------|---|
| 0<br>Available Expenses | +<br>Create New Expense |   |
| Search for an expe      | ense type               |   |
| ^01. Travel Expense     | s                       | A |
| Field Trips             |                         |   |
| Hotel/Lodging           |                         |   |
| Hotel/Lodging Ad        | vanced Deposit          |   |
| Hotel/Lodging Gr        | oup                     |   |
| Laundry                 |                         |   |
| Other Accommod          | ations                  |   |
| ^02. Transportation     |                         |   |
|                         |                         |   |
| Airfare                 |                         |   |

2. Click **Create a New Expense** for this example.

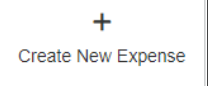

3. You can type the **Expense Type** to find it from the list.

| hotel                         |
|-------------------------------|
| ^ 01. Travel Expenses         |
| Hotel/Lodging_                |
| Hotel/Lodging_dvanced Deposit |
| Hotel/Lodging Group           |

4. Select the Hotel/Lodging Expense Type.

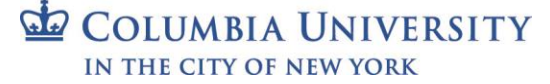

Job Aid: Itemizing Hotel/Lodging in a Travel Expense Report in Concur

### **Completing the Expense Details**

Complete the details for the hotel stay. Some of the details, such as Trip Type and Purpose, are automatically populated based on what you entered when you created the Expense Report.

| lew Expense                    |       |                                    |                  | Cancel Save Expense  |
|--------------------------------|-------|------------------------------------|------------------|----------------------|
| Details Itemizal               | tions |                                    |                  | Hide Receipt         |
| Allocate                       |       |                                    | * Required field |                      |
| Expense Type *                 |       |                                    |                  |                      |
| Hotel/Loaging                  |       |                                    | ~                |                      |
| Sheck-in Date *                |       | Check-out Date *                   | Nights:          |                      |
| MM/DD/YYYY                     |       | MM/DD/YYYY                         | 0                |                      |
| ransaction Date *              |       | Trip Type *                        |                  |                      |
| MM/DD/YYYY                     |       | Domestic                           | ~                |                      |
| Purpose *                      |       | Was a spouse/significant other/dep | endent           |                      |
| Conference                     | ~     | No                                 | ~                | Attach Receipt Image |
| Subject to Govt (GSA) Rate * 👩 |       | Vendor Name *                      |                  |                      |
| No                             | ~     | Search for Vendor                  | ~                |                      |
| odging Location *              |       | Payment Type *                     |                  |                      |
| • •                            |       | Cash/Personal Credit Card          | ~                |                      |
| Amount *                       |       | Currency *                         |                  |                      |
|                                |       | US, Dollar                         | ~                |                      |
|                                |       |                                    |                  |                      |

- 1. Enter or select the **Check-in Date**, **Check-out Date**, and the **Transaction Date**, which defaults to the Check-out Date.
- 2. If applicable, indicate if a spouse/significant other/dependent was present.
- 3. Select the Vendor Name (Hotel). Note: If you cannot find a matching hotel name, select Other and enter the hotel name in the Comments field.
- 4. Select the Lodging Location.
  - 5. Enter the total **Amount** of the Hotel bill.
  - 6. If applicable, indicate if your trip is Subject to Govt (GSA) Rate and Apply Gov (GSA) Rate (for sponsored projects). If you have questions regarding whether your Sponsored Project funded trip is Subject to Govt (GSA) Rate, please contact your <u>Sponsored Projects Finance Project Manager</u>. If your trip is Subject to Govt (GSA) Rate, select Yes. Concur will prompt you to check the Apply Govt (GSA) Rate box and complete an itinerary.
  - 7. Click to Attach a Receipt Image to this Expense

| 0                                                                                                    | Uploaded:<br>April 1, 2020 5:11 PM     | Uploaded:<br>March 20, 2020 2:37 PM   |
|----------------------------------------------------------------------------------------------------|----------------------------------------|---------------------------------------|
| Upload Receipt<br>Image<br>5MB limit per file                                                                                                    | Power Miller                           |                                       |
|                                                                                                    | Attach View                            | Attach View                           |
| loaded:<br>arch 20, 2020 1:55 PM                                                                                                    | Uploaded:<br>February 24, 2020 4:59 PM | Uploaded:<br>February 3, 2020 8:26 PM |
| 100 000 00000<br>100 000 00 000 00<br>100 000 000 00<br>100 000 000 00<br>100 000 000 00<br>100 000 000 00<br>100 000 000 00<br>100 000 00<br>100 000 00<br>100 000 00<br>100 000 00<br>100 000 00<br>100 000 00<br>100 000 00<br>100 00<br>100 000<br>100 00<br>100 000<br>100 0000<br>100 000<br>100 0000<br>100 000<br>100 000<br>10000<br>100 | All Code later                         |                                       |
| Attack March                                                                                                    | Attack Manual                          | Attach Man                            |

8. If you have **Available Receipts**, such as those you photographed using the Concur Mobile app or emailed to Concur, you can select them from here. If you saved your Receipt Image to your files, you can click to **Upload Receipt Image**.

```
COLUMBIA UNIVERSITY
IN THE CITY OF NEW YORK
```

### Job Aid: Itemizing Hotel/Lodging in a Travel Expense Report in Concur

# **Completing the Expense Itemizations**

Itemizations must include all expenses that appear on your hotel bill. In the examples below, the hotel bill consists only of the room rate and taxes/fees for simplicity purposes. If you incurred other expenses on your hotel bill, such as meals or parking, you must also include those in your itemizations with the correct Expense Type. Items which are not reimbursable by policy, such as in-room movies, must be itemized as Personal/Non-Reimbursable.

Room Rate is the Same Every Night of Your Stay

In this example, the Room Rate, taxes and other fees are the same for all nights of your stay.

1. Click the Itemizations tab and click Create Itemization

| Details              | Itemizations       |                           |
|----------------------|--------------------|---------------------------|
| Amount<br>\$1,200.00 | Itemized<br>\$0.00 | • Remaining<br>\$1,200.00 |
| Create Itemization   | More Actions 🔻     |                           |

- 2. Select Hotel/Lodging for the Expense Type.
- 3. Select The Same Every Night tab.

| Details                                                                                                    | Itemizations                                                         |                                                   |                                                    |
|----------------------------------------------------------------------------------------------------|----------------------------------------------------------------------|---------------------------------------------------|----------------------------------------------------|
| Amount<br>\$1,200.00                                                                                                    | Itemized<br>\$0.00                                                   | <b>9</b> F<br>\$1,                                | Remaining<br>200.00                                |
| New Itemization<br>Expense Type *                                                                                        |                                                                      |                                                   |                                                    |
| Hotel/Lodging                                                                                                    |                                                                      |                                                   |                                                    |
| Entry Type: Recurring It                                                                                                 | emization 🔻                                                          | 10/19/2020 - 10/23/202                            | 20 (Nights: 4)                                     |
| Entry Type: Recurring It<br>Your hotel room rate was<br>The Sam                                                          | emization ▼<br>:<br>ne Every Night                                   | 10/19/2020 - 10/23/202<br>No                      | 20 (Nights: 4)                                     |
| Entry Type: Recurring It<br>Your hotel room rate was<br>The Sam<br>Room Rate (per night) *                               | emization ▼<br>:<br>te Every Night<br>Room Tax (per night)           | 10/19/2020 - 10/23/202<br>No<br>Tax 2 (per night) | 20 (Nights: 4)<br>ot the Same<br>Tax 3 (per night) |
| Entry Type: Recurring It<br>Your hotel room rate was<br>The Sam<br>Room Rate (per night) *<br>250.00                     | emization V<br>ine Every Night<br>Room Tax (per night)<br>50.00      | 10/19/2020 - 10/23/202<br>No<br>Tax 2 (per night) | 20 (Nights: 4)<br>ot the Same<br>Tax 3 (per night) |
| Entry Type: Recurring It<br>Your hotel room rate was<br>The Sam<br>Room Rate (per night) *<br>250.00<br>(Amounts in USD) | emization ▼<br>s:<br>te Every Night<br>Room Tax (per night)<br>50.00 | 10/19/2020 - 10/23/202<br>No<br>Tax 2 (per night) | 20 (Nights: 4)<br>It the Same<br>Tax 3 (per night) |

- 4. Enter the **Room Rate (per night)** and **Room Tax (per night)**. In the example above, the hotel stay is 4 nights, the Room Rate is \$250 per night and the Room Tax is \$50 per night.
- 5. Click **Save Itemization**. Notice the expense is fully itemized.

| Deta                 | ils        | Itemizations          |                   |                  |           |
|----------------------|------------|-----------------------|-------------------|------------------|-----------|
| Amount<br>\$1,200.00 | 0          | Itemized<br>\$1,200.0 | 0                 | Remaining \$0.00 |           |
| Create It            | temization | More Actions 🔻        |                   |                  |           |
| Dat                  | e 🔺        |                       | Expense Type      |                  | Requested |
| 0 10/                | 19/2020    |                       | Hotel/Lodging     |                  | \$250.00  |
| 0 10/                | 19/2020    |                       | Hotel/Lodging Tax |                  | \$50.00   |
| 0 10/                | 20/2020    |                       | Hotel/Lodging     |                  | \$250.00  |
| 0 10/                | 20/2020    |                       | Hotel/Lodging Tax |                  | \$50.00   |
| 0 10/                | 21/2020    |                       | Hotel/Lodging     |                  | \$250.00  |
| 0 10/                | 21/2020    |                       | Hotel/Lodging Tax |                  | \$50.00   |
| 0 10/                | 22/2020    |                       | Hotel/Lodging     |                  | \$250.00  |
| 10/2                 | 22/2020    |                       | Hotel/Lodging Tax |                  | \$50.00   |

**Note:** If you have a remaining amount on your bill for items such as meals or parking, click Create Itemization to continue itemizing your hotel bill.

6. Click **Save Expense**. Continue to Add Expenses to your Report, such as Airfare, Meals or Ground Transportation. After adding all your Expenses to the Report, click **Submit Report**.

```
COLUMBIA UNIVERSITY
IN THE CITY OF NEW YORK
```

### Job Aid: Itemizing Hotel/Lodging in a Travel Expense Report in Concur

Room Rate is Not the Same Every Night (with Segregation)

In this example, the Room Rate for the fourth night is different from the other nights. In addition, the fourth night is priced above the University's policy threshold. You must appropriately segregate the extra cost and provide justification.

~

1. Click the Itemizations tab and click Create Itemization.

| Details              | Itemizations       |                           |
|----------------------|--------------------|---------------------------|
| Amount<br>\$1,200.00 | Itemized<br>\$0.00 | • Remaining<br>\$1,200.00 |
| Create Itemizatio    | n More Actions 🔻   |                           |

2. Select Hotel/Lodging for the Expense Type.

| New Itemization |  |  |
|-----------------|--|--|
| Expense Type *  |  |  |
| Hotel/Lodging   |  |  |
|                 |  |  |

#### 3. Select the **Not The Same** tab.

| Amount                                                                                       |                                            | Itemized          | 9             | Remaining                      |  |
|----------------------------------------------------------------------------------------------|--------------------------------------------|-------------------|---------------|--------------------------------|--|
| \$1,200.00                                                                                   |                                            | \$0.00            | \$1,          | 200.00                         |  |
| New Itemiza<br>Expense Type *                                                                | tion                                       |                   |               |                                |  |
| Hotel/Lodgin                                                                                 | g                                          |                   |               |                                |  |
| Your hotel room r                                                                            | ate was:                                   |                   |               |                                |  |
| Your hotel room r<br>Th                                                                      | ate was:<br>ne Same Every                  | Night             | No            | t the Same                     |  |
| Your hotel room r<br>Th<br>Date                                                              | rate was:<br>ne Same Every<br>Room Rate    | Night<br>Room Tax | No<br>c Tax 2 | t the Same<br><sub>Tax 3</sub> |  |
| Your hotel room r<br>Th<br>Date<br>10/19/2020                                                | rate was:<br>ne Same Every<br>Room Rate    | Night<br>Room Tax | Tax 2         | t the Same<br>Tax 3            |  |
| Your hotel room r<br>Th<br>Date<br>10/19/2020<br>10/20/2020                                  | ate was:<br>le Same Every<br>Room Rate     | Night Room Tax    | Tax 2         | t the Same<br>Tax 3            |  |
| Your hotel room r<br>Th<br>Date<br>10/19/2020<br>10/20/2020<br>10/21/2020                    | ate was:<br>le Same Every<br>Room Rate     | Night Room Ta     | Tax 2         | Tax 3                          |  |
| Your hotel room r<br>Th<br>Date<br>10/19/2020<br>10/20/2020<br>10/21/2020<br>10/22/2020      | ate was:<br>e Same Every<br>Room Rate      | Night Room Tax    | Tax 2         | t the Same                     |  |
| Your hotel room r<br>Th<br>Date<br>10/19/2020<br>10/20/2020<br>10/22/2020<br>(Amounts in USE | ate was:<br>le Same Every<br>Room Rate<br> | Night Room Ta     | Tax 2         | t the Same Tax 3               |  |

- 4 Enter the **Room Rate** and **Taxes** for nights 1, 2 and 3.
- 5. The Room Rate for night 4 was \$400. However, the maximum Room Rate by policy is \$350. You must enter \$350.

| Date       | Room Rate | Room Tax | Tax 2 | Tax 3 |  |
|------------|-----------|----------|-------|-------|--|
| 10/19/2020 | 200.00    | 50.00    |       |       |  |
| 10/20/2020 | 200.00    | 50.00    |       |       |  |
| 10/21/2020 | 200.00    | 50.00    |       |       |  |
| 10/22/2020 | 350.00    | 50.00    |       |       |  |

6. <u>Click Save Itemization</u>. Notice the amount Remaining is \$50.

| Amount             | Itemized   | Remaining |
|--------------------|------------|-----------|
| \$1,200.00         | \$1,150.00 | \$50.00   |
| Create Itemization |            |           |

COLUMBIA UNIVERSITY IN THE CITY OF NEW YORK

#### Job Aid: Itemizing Hotel/Lodging in a Travel Expense Report in Concur

- 7. Click Create Itemization and select Hotel Segregated for the Expense Type.
- 8. Enter the Amount of \$50, which is the remaining amount and the amount above policy and type the **Comment/Justification** for incurring the amount above policy.

| New Itemization                                                                                                    | * Dequired field       |
|----------------------------------------------------------------------------------------------------|------------------------|
| Expense Type *                                                                                                    | required lield         |
| Hotel - Segregated                                                                                                    | ~                      |
|                                                                                                    | Transaction Date *     |
| Recurring Every Night                                                                                                    | 10/23/2020             |
| Trip Type *                                                                                                    | Purpose *              |
| Domestic 🗸                                                                                                    | Conference ~           |
| Image: Weight of the state of the state | Currency<br>US, Dollar |
| Rate for the hotel was more expensive for the                                                                                                    | e last dav             |
|                                                                                                    |                        |
| Save Itemization Cancel                                                                                                    |                        |

9. Click Save Itemization. The Expense is now fully Itemized.

| I                | Details         | Itemizations           |                   |           |
|------------------|-----------------|------------------------|-------------------|-----------|
| Amount<br>\$1,20 | 0.00            | Itemized<br>\$1,200.00 | Remaini \$0.00    | ng        |
| Cre              | ate Itemization | More Actions 🔻         |                   |           |
|                  | Date 🔺          | E                      | kpense Type       | Requested |
|                  | 10/19/2020      | н                      | otel/Lodging      | \$200.00  |
|                  | 10/19/2020      | н                      | otel/Lodging Tax  | \$50.00   |
|                  | 10/20/2020      | н                      | otel/Lodging      | \$200.00  |
|                  | 10/20/2020      | н                      | otel/Lodging Tax  | \$50.00   |
|                  | 10/21/2020      | н                      | otel/Lodging      | \$200.00  |
|                  | 10/21/2020      | н                      | otel/Lodging Tax  | \$50.00   |
|                  | 10/22/2020      | н                      | otel/Lodging      | \$350.00  |
|                  | 10/22/2020      | н                      | otel/Lodging Tax  | \$50.00   |
|                  | 10/23/2020      | н                      | otel - Segregated | \$50.00   |

**Note:** If you have a remaining amount on your bill for items such as meals or parking, click Create Itemization to continue itemizing your hotel bill.

10. Click **Save Expense**. Continue to Add Expenses to your Report, such as Airfare, Meals or Ground Transportation. After adding all your Expenses to the Report, click **Submit Report**.

### **Getting Help**

Please contact the Finance Service Center http://finance.columbia.edu/content/finance-service-center

You can log an incident or request a service via Service Now <u>https://columbia.service-now.com</u>

```
COLUMBIA UNIVERSITY
IN THE CITY OF NEW YORK
```